ILLINOIS SUPREME COURT COMMISSION ON ACCESS TO JUSTICE

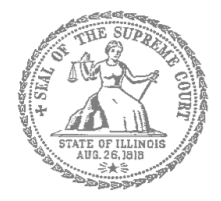

## Self-Represented Litigants

## How to E-File in Odyssey File & Serve Step 4: Create a New Password if You Forgot It

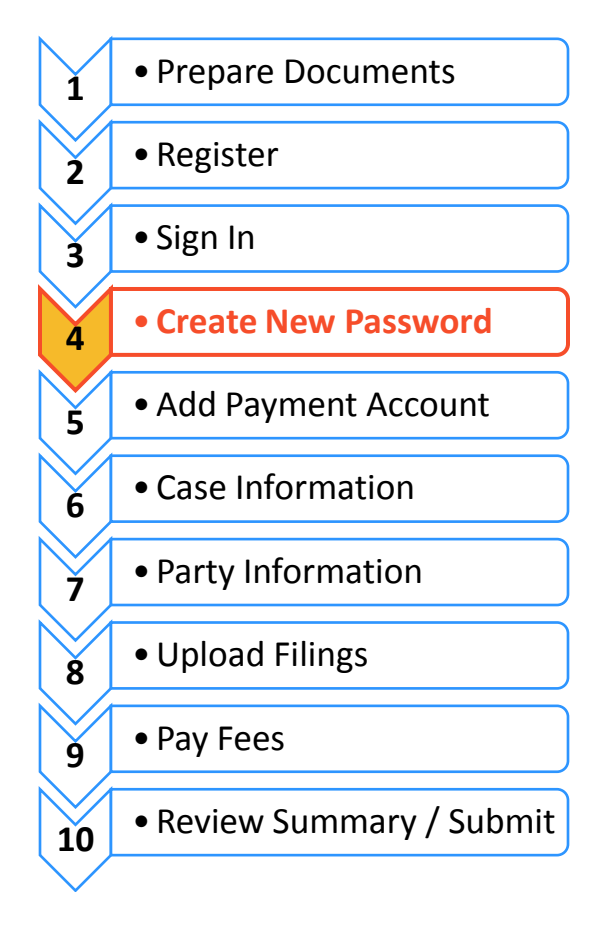

## **E-filing Steps**

If you forget your password, you need to create a new one. After several failed attempts to sign in to the system, your account is locked. You will need to create a new password.

| Tell Odyssey File & Serve you forgot you                                                                                                 | ı password                                                                                    |
|----------------------------------------------------------------------------------------------------|-----------------------------------------------------------------------------------------------|
| 1. At the login screen, click Forgot Password?                                                                                           | Please sign in to continue     Email     Password     Password     Sign In   Forgot Password? |
| <ol> <li>Enter the email address you used when you registered for your Odyssey File &amp; Serve account.</li> <li>Click Next.</li> </ol> | Please enter the email address associated with your account. Email Address                    |
| <ol> <li>Check the box next to I'm not a robot.</li> <li>Click Reset Password.</li> </ol>                                                | Email Address<br>I'm not a robot                                                              |

6. The following message will pop up. Check your email to find the link to reset your password.

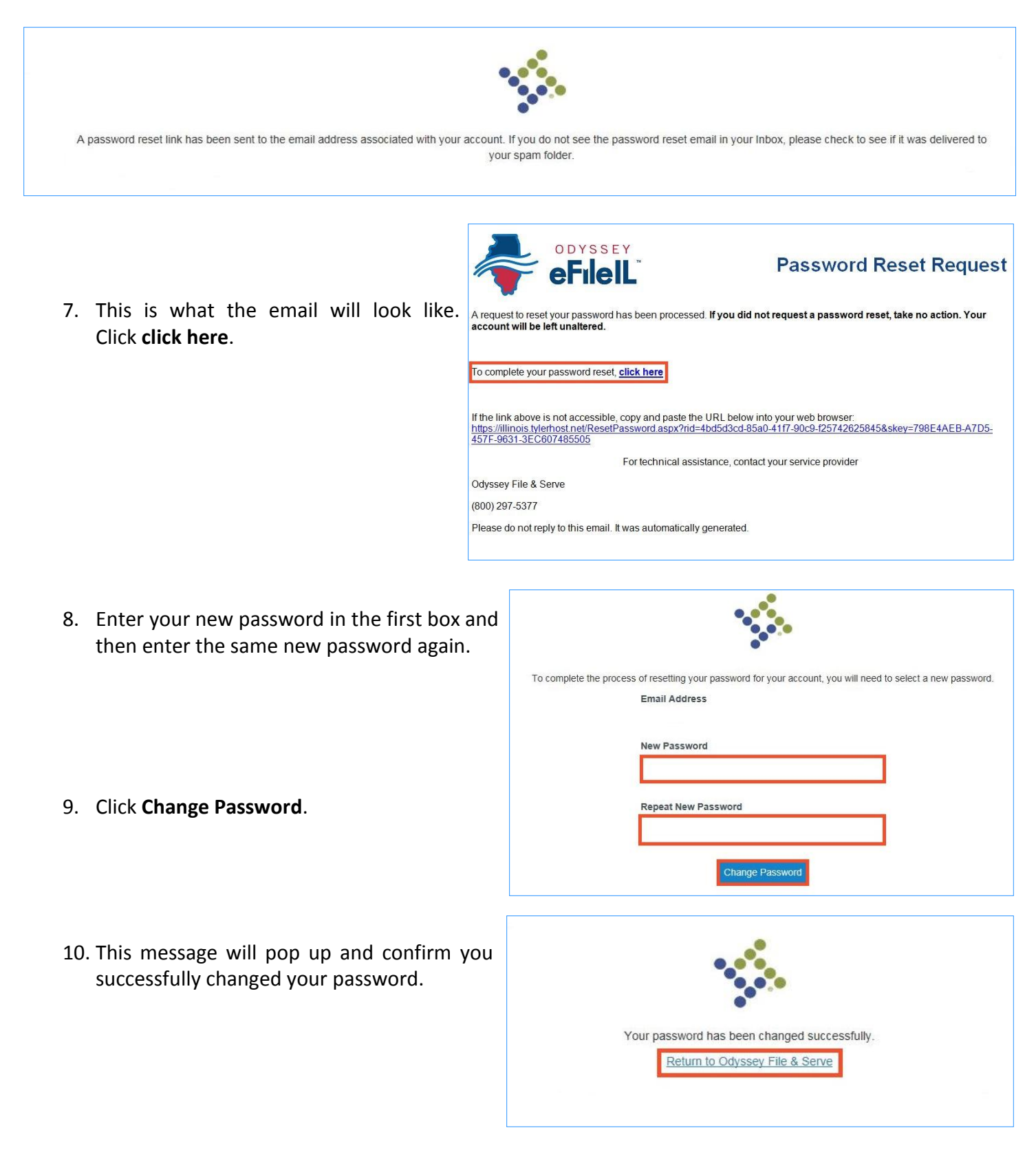

## You have successfully created a new password. You can now login to your Odyssey File & Serve account.